# ライセンス (プロダクト・キー)の登録方法のご案内

「SILKYPIX® JPEG Photography 3.0」は、購入されたライセンスの中のプロダクト・キーを登録していただくことで、 永続的に本ソフトウェアをご使用いただけるようになります。

このプロダクト・キーの登録の操作につきましては、インターネットで直接ご登録いただくオンライン登録と、弊 社ホームページ、Eメール、FAX を経由してご登録いただくオフライン登録の2種類の方法がございます。 ご利用可能な登録方法にて、プロダクト・キーの登録を行ってください。

フロダクト・キーの登録

プロダクト・キー

試用開始

フロダクト・キーの登録

入力例 ABCD-EFGH-J

SILKYPIX JPEG Photography をご利用, ただきありがとうございます。 このアブリケーションのご利用には所定の方法で購入していただき ましたプロダクト・キーの登録が必要です。 "試用開始"をクリックしていただきますと、14日間ご試用いただ けます。 プロダクト・キーの長さは5番糕ごどに異なるため、入力枠が余ることがあります。 プロダクト・キーはハイン」を含んだまま、一個に全てきべーストできます。

KLMN-OPQR-STUV-WXYZ-345

SILKYPIX JPEG Photography をご利用いただきありがとうございます。

ブロダクト・キーを登録

終了する

オフラインで登録

## 1. プロダクト・キーのオンライン登録

1.ダウンロードしたプログラムから、プログラムのインストールを行ってください。

2. インターネットへ接続した状態で、「SILKYPIX® JPEG Photography 3.0」を起動してください。

3.「プロダクト・キーの登録」ダイアログが起動します。

4.「プロダクト・キー」欄へ、お手元のライセンスを確認の上、プロダ クト・キーのみを入力してください。

5. 入力されたプロダクト・キーを確認の上、[プロダクト・キーを登録] ボタンをクリックしてください。

このアブリケーションのご利用には所定の方法で購入していただき ましたブロダクト・キーの登録が必要です。 "試用開始"をクリックしていただきますと、14日間ご試用いただ けます ゴロダクト・キーの見さけお客様ごとに異なるため、入力枠が全ることがあります。 ゴロダクト・キーはハイマンを含んだます。一度に全てをペーストできます - -プロダクト・キー 入力例 KLMN-OPQR-STUV-WXYZ-345 終了する 試用開始 ブロダクト・キーを登録 オフラインで登録 プロダクト・キーの登録 SILKYPIX JPEG Photography をご利用いただきありがとうございます。 このアブリケーションのご利用には所定の方法で購入していただき ましたブロダクト・キーの登録が必要です。 "試用開始"をクリックしていただきますと、14日間ご試用いただ けます。 プロダクト・キーの長さはお客様ごとに異なるため、入力枠が余ることがあります。 ブロダクト・キーはハイフンを含んだまま、一度に全てをベーストできます。 プロダクト・キー 入力例 ABCD-EFGH-J 終了する まず 田間的な プロダクト・キーを登録 オフラインで登録 SILKYPIX JPEG Photography SILKYPDX JPEG Photographyをご購入いただきありがとうございます。 プロダクト・キーの登録が完ていたしました。次回ご使用時からは有入力の必要はございません。 有インストールの際にはプロタクトキーが必要となりまつのでご注意でださい。

6. 弊社サーバーとの通信が完了すると、右図メッセージを表示します。 [OK] ボタンをクリックして処理が完了すると、プログラムの操作画 面が起動します。

ブロダクト・キーの登録

SILKYPIX JPEG Photography をご利用いただきありがとうございます。

## 2. プロダクト・キーのオフライン登録

(A) SILKYPIX® をインストールした PC でインターネットブラウザを使用してオフライン登録を行う場合

この方式は、セキュリティソフトやプロキシなどネットワーク環境の都合トオンライン登録ができない方のために 用意された方法です。SILKYPIX®をインストールされました PC がインターネットを経由して、SILKYPIX 認証サイトを ブラウザで表示できる場合にご利用になれます。

1.ダウンロードしたプログラムから、プログラムのインストールを行ってください。

2. 「SILKYPIX® JPEG Photography 3.0」を起動してください。

3.「プロダクト・キーの登録」ダイアログが起動します。

|                                                                                                    | このアブリケーションのご利用には所定の方法で購入していただき<br>ましたプロダクト・キーの登録が必要です。<br>"話用開始"をりックしていただきますと、14日間ご試用いただ<br>けます。<br>プロダクト・キーの長さはあ客補ごとに異なるため、入力枠が余ることがあります。<br>プロダクト・キーはいインを含んだまえ、一度に全てをベーストできます。<br>プロダクト・キー<br>、」の使うトキー<br>、ABOD-EFGH-J<br>KLM-PORE-STUV-WMAZ-345                                                                                                    |
|----------------------------------------------------------------------------------------------------|----------------------------------------------------------------------------------------------------|
|                                                                                                    | 試用開始  ブロダクト・キーを登録  オフラインで登録                                                                                                    |
| 4.「プロダクト・キー」欄へ、お手元のライセンスを確認の上、プロダ<br>クト・キーのみを入力してください。                                                                | <b>フロダクト・キーの登録</b> SILKYPIX JPEG Photography をご利用, いたさありがとうごさいます。 Cのアブリケーションのご利用には角定の方法で購入していただきましたプロダクト・キーの登録が必要です。 "就用開始"をクリックしていただきますと、14日間ご試用いただ 1日ダクト・キーの長もお客様ごとに見なるため、入力粉が余ることがあります。 コロダクト・キーの長もお客様ごとに見なるため、入力粉が余ることがあります。 コロダクト・キーの長っていてきます 、 レーン・ショーン・ショーン・ショー・・・・・・・・・・・・・・・・・・・・・・・・                                                                                                    |
| 5. 入力されたプロダクト・キーを確認の上、[オフラインで登録] ボタ<br>ンをクリックしてください。                                                                  | プロダクト・キーの登録           SILKYPEX JEEG Photography をご利用、ただき取りがとうございます。           ロのアブリケーションのご利用には所定の方法で購入していただきましたプロダクト・キーの登録が必要です。           **紙用開始**をクリックしていただきますと、14日間ご試用いただけます。           プロダクト・キーの長利は赤客権ごとに異なるため、入力枠が余なことがあります。           プロダクト・キーの長利は赤客権ごとに異なるため、入力枠が余なことがあります。           プロダクト・キーの長利は赤客権ごとに異なるため、入力枠が余なことがあります。           プロダクト・キーの長利は赤客権ごとに異なるため、入力枠が余なことがあります。           プロダクト・キーはいイフンを含んだまま、一貫に全てをベーストできます。           プロダクト・キー           プロダクト・キー           メロダクト・キー           メロダクト・キー           メロタント・キー           ションのとFGH-J<br>KLMN-OPOR-STUV-WA/2-345           試用開始         プロダクト・キーを登録           オフラインで登録 |
| 6.「オフライン認証~ Step1/3: 認証コード取得方法の選択」ダイアロ<br>グが表示されます。<br>「A: このコンピュータのブラウザを使って認証コードを取得する。」<br>を選択して、[次へ]ボタンをクリックしてください。 | オフライン認証         Step 1 / 3:認証コード取得方法の選択         認証方法を選択して、「次へ」ボタンを押してください。         A.このユゼューターのブラウザを使って認証コードを取得する。         B.他のコンビューターのブラウザを使って認証コードを取得する。         O.メールで認証コードを取得する。         D.FAXで認証コードを取得する。         原る       中止 次へ                                                                                                    |

- 3 ライセンス (プロダクト・キー)の登録のご案内
- 7.「オフライン認証~ Step2/3: リクエスト・コードの発行」ダイアロ オフライン認証 グに、発行されたリクエスト・コードが表示されます。 Step 2 / 3 : リクエスト・コードの発行 リクエスト・コードを控えて、「次へ]ボタンをクリックしてください。 SILKYPIX認証サイトから認証コードを取得します。 ここで発行しましたリクエスト・コードから認証コードを取得して ください。 「次へ」で進むと自動的にSILKYPIX認証サイトが表示されます。 リクエスト・コード 展る 中止 141 8.SILKYPIX 認証サイトが表示されます。 日本語いたわせ 日 主要情報 ● SILKYPIX WATS SILKYPIX 「リクエスト・コード」欄へ7.で控えたリクエスト・コードを入力して、 [送信]ボタンをクリックしてください。 --HOME 3-8-88-6 383574 SILKYPIX 認証サイト ③ インターネルブラウブを使用したオフライル推定 インターネルドは彼されていないのは描述行為色や、インターネルドに説起れている場合でもモナルア インターネルドに彼然されている場合とたっそっく自然が必須ない場合にごを得いたない。 ノンタークマロトルを認わるいなないとされたいかないコードを以下に入力後、反後的ボターを用ってなる。 SILKYPIX 認証サイト 9.入力されたリクエスト・コードから発行した認証コードが表示され SILKYPIX SILKYPIX MATS ます。 認証コードを控えて、ウェブ ブラウザを閉じてください。 -#020-K -3-8-88-6 ----SILKYPIX 認証サイト インターネットプラウザを使用したオフライン登録 認証コードは以下の通りです。 オフライン認証コー 10.「オフライン認証~ Step3/3: 認証コードの入力」ダイアログの「認 オフライン認証 証コード」欄へ9.で控えた認証コードを入力して、[完了]ボタンを Step 3 / 3 : 認証コードの入力 クリックしてください。 SILKYPIX認証サイトから取得した認証コードを入力してください。 自動的にウェブ・ブラウザが開かなかった場合には、ウェブ・ブラ ウザを起動して http://www.isl.co.jp/S3J/ にアクセスしてください。 リクエスト・コード : SYL ブラウザを開く 戻る 中止 完了 11. 認証コードの登録が完了すると、右図メッセージを表示します。 SILKYPIX JPEG Photography [OK] ボタンをクリックして処理が完了すると、プログラムの操作画 SILKYPIX JPEG Photographyをご購入いただきありがとうございます。 プロダクト・キーの登録が完ていたしました。次回ご使用時からは再入力の必要はございません。 再インストールの際にはプロタントキーが必要となりますのでご注意代表に、。 面が起動します。 OK

(B) SIL KYPIX® をインストールした PC と違う PC でインターネットブラウザを使用してオフライン登録を行う場合 この方式は、SILKYPIX®をインストールした PC がインターネットに接続できない場合で、近くにインターネット接 続可能な PC があって、SILKYPIX 認証サイトをブラウザで表示できる場合にご利用になれます。

1. ダウンロードしたプログラムから、プログラムのインストールを行ってください。

2. 「SILKYPIX® JPEG Photography 3.0」を起動してください。

3.「プロダクト・キーの登録」ダイアログが起動します。

表示された「プロダクト・キーの登録」ダイアログの「プロダクト・ キー」欄へ、お手元のライセンスを確認の上、プロダクト・キーのみ を入力してください。

4. 入力されたプロダクト・キーを確認の上、「オフラインで登録」 ボタ ンをクリックしてください。

5.「オフライン認証~ Step1/3: 認証コード取得方法の選択」ダイアロ グが表示されます。

「B. 他のコンピューターのブラウザを使って認証コードを取得する。」 を選択して、[次へ]ボタンをクリックしてください。

6.「オフライン認証~ Step2/3: リクエスト・コードの発行」ダイアロ グに、発行されたリクエスト・コードが表示されます。

リクエスト・コードを控えて、「次へ]ボタンをクリックしてください。

### プロダクト・キーの登録

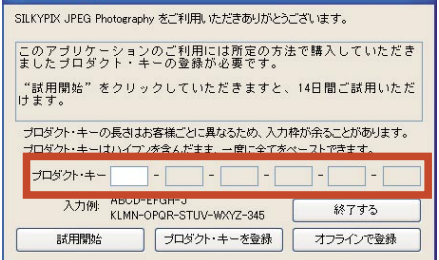

### プロダクト・キーの登録

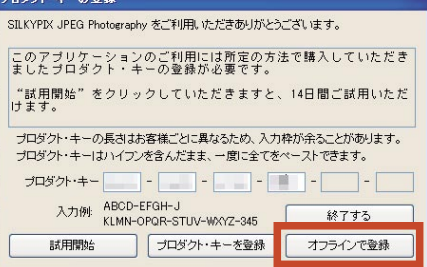

### オフライン認証

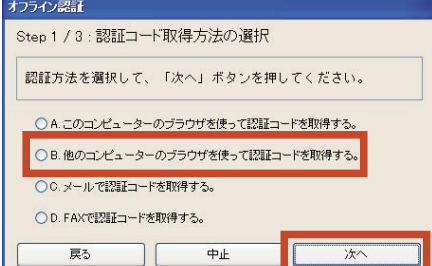

| Step 2 / 3 : リクエスト・コードの発行      |             |
|--------------------------------|-------------|
| SILKYPIX認証サイトから認証コードを取得        | します。        |
| ここで発行しましたリクエスト・コードカ            | ら認証コードを取得して |
|                                |             |
| TRE DITD'//WWW ISI CO ID/NAU/  |             |
| UKL: http://www.isi.co.jp/S8J/ |             |
| UKL: http://www.isi.co.jp/333/ |             |
| UKL: http://www.isi.co.jp/S3J/ |             |
| Uやエスト・コード                      |             |

7.「オフライン認証~ Step3/3: 認証コードの入力」ダイアログが表示 されます。

| Step 3 / 3 : 認証コードの入力                |           |
|--------------------------------------|-----------|
| SILKYPIX認証サイトから取得した認証コード3            | を入力してください |
| SILKYPIX認証サイト : http://www.isl.co.jp | \[\$3]/   |
| リクエスト・コード:                           |           |
|                                      |           |
|                                      |           |
|                                      |           |
|                                      |           |
| 1211                                 |           |

【重要:登録処理を一時終了する場合】 tep3/3:話証コードの入力 インターネットを接続している PC が他の場所にあるなどの事由により、ここで コロムヤロ2世球サイトから取得した世球コードタスカしてください。 SILKYPIX四語サイト : Http://www.isl.co.jp/S3J/ SILKYPIX®を一時終了する場合、必ず「保留 ] ボタンをクリックして、登録処理を一 U2121-F: ----時的に保留してください。 保留以外の状態で SILKYPIX® を終了すると、これまでの登録処理が全てクリアさ れて、6. で発行されたリクエスト・コードが無効になります。 [保留]ボタンをクリックすると、「認証コードが届く前にお使いいただくために、 SILKYPIX JPEG Photography 12123ードが高く的におきたくやただくわれた、10月モードでお 試用モードでお使いになりますか?」という確認メッセージが表示されます。 (2010) (101200 [はい]ボタンをクリックしてください。 「試用モード」開始の確認のメッセージが表示されます。 SILKYPIX JPEG Photography SELVYPIX JPEG Photographyをご構入またはご話用いたたためりがたことにはす。 ご登録にただきましたプロダクト・キーで本目より 14日間ご利用にただけます。 [OK] ボタンをクリックすると、「試用モード」で SILKYPIX® が起動します。 弊社手続きをお待ちいただく間は、「試用モード」にてご利用ください。 ※1「試用モード」は、14日間有効です。 (但し、既に「試用モード」のご利用期間が完了している場合にはご利用いただけません。 ※2リクエスト・コードには有効期限がございます。 リクエスト・コード取得後はお早めに認証コードを取得していただきますようお願い致します。 8. インターネットへ接続していただける PC で、SILKYPIX 認証サイト 日本用いたわせ 日 主要情報 をウェブ ブラウザから起動してください。 🕊 SILKYPIX SILKYPIX' BATS そして、「リクエスト・コード」欄へ6.で控えたリクエスト・コー -#0>0-K -ドを入力して、「送信]ボタンをクリックしてください。 SILKYPIX 認証サイト インターネットブラウザを使用したオフライン認識 値が出来ない場合にご利用(だ洗い。 以下に入力後、「読信」ポタンを辨してびたさ リクエスト・コード 送信

9.入力されたリクエスト・コードから発行した認証コードが表示され ます。

認証コードを控えて、ウェブ ブラウザを閉じてください。

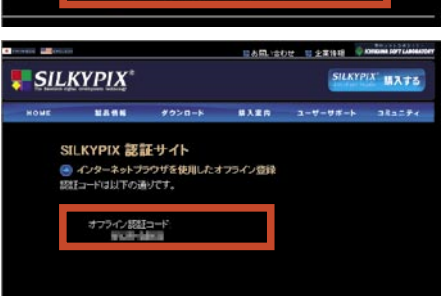

10.「SILKYPIX® JPEG Photography 3.0」のオフライン認証の画面に戻り ます。

「オフライン認証~ Step3/3: 認証コードの入力」ダイアログの「認 証コード」欄へ 9. で控えた認証コードを入力して、[完了] ボタンを クリックしてください。

11. 認証コードの登録が完了すると、右図メッセージを表示します。

[OK] ボタンをクリックして処理が完了すると、プログラムの操作画 面が起動します。

| ILKYPIX認証サ<br>LLKYPIX認証サ | イトから取得した認証コード<br>イト・トtte://www.isl.co.i | を入力してください。 |
|--------------------------|-----------------------------------------|------------|
| リクエスト・コ                  | イド: million 1997                        | p/ 5607    |
|                          |                                         |            |
| i2II⊐−ド                  |                                         |            |
|                          |                                         | 保留         |
| 戻る                       |                                         | 完了         |
| 戻る                       | 中止                                      | 保留完了       |

(C) E メールでオフライン登録を行う場合

この方式は、SILKYPIX®をインストールした PC がインターネットに接続できない場合で、近くにインターネット接 続可能な PC があって、E メールの送受信が可能な場合にご利用になれます。

※Eメールは、PC・携帯電話のメールがご利用いただけます。

なお、携帯電話からEメールを送受信していただく際には、文字数にご留意ください。

1. ダウンロードしたプログラムから、プログラムのインストールを行ってください。

2. 「SILKYPIX® JPEG Photography 3.0」を起動してください。

3.「プロダクト・キーの登録」ダイアログが起動します。

表示された「プロダクト・キーの登録」ダイアログの「プロダクト・ キー」欄へ、お手元のライセンスを確認の上、プロダクト・キーのみ を入力してください。

| 4.入力されたプロダクト・キーを確認の上、 | [オフラインで登録]ボタ |
|-----------------------|--------------|
| ンをクリックしてください。         |              |

| 5.「オフライン認証~ | Step1/3: 認証コード取得方法の選択」 | ダイアロ |
|-------------|------------------------|------|
| グが表示されます。   | ·                      |      |

「C.メールで認証コードを取得する。」を選択して、「次へ」 ボタンを クリックしてください。

| SILKYPIX JPEG Photography をご利用いただきありがとうございます。                                 |
|-------------------------------------------------------------------------------|
| このアブリケーションのご利用には所定の方法で購入していただき<br>ましたプロダクト・キーの登録が必要です。                        |
| "試用間始"をクリックしていただきますと、14日間ご試用いただ<br>けます。                                       |
| プロダクト・キーの長さはお客様ごとに異なるため、入力枠が余ることがあります。<br>プロダクト・キーはハイブ・水会んだます。一度に全て赤ペーストできます。 |
| ブロダクト・キー                                                                      |
| 入力例: ABOD-EPGR=3<br>KLMN-OPQR-STUV-WXYZ-345 終了する                              |
| 試用開始 ブロダクト・キーを登録 オフラインで登録                                                     |
|                                                                               |
| プロダクト・キーの登録                                                                   |
| SILKYPIX JPEG Photography をご利用しただきありがとうござします。                                 |
| このアブリケーションのご利用には所定の方法で購入していただき<br>ましたブロダクト・キーの登録が必要です。                        |
| "試用開始"をクリックしていただきますと、14日間ご試用いただ<br>けます。                                       |
| プロダクト・キーの長さはお客様ごとこ異なるため、入力枠が余ることがあります。<br>プロダクト・キーはハイフンを含んだまま、一度に全てをペーストできます。 |
| プロダクト・キー                                                                      |
| 入力例 ABCD-EFGH-J<br>KLMN-OPQR-STUV-WXYZ-345 終了する                               |
|                                                                               |
| 試用開始 ブロダクト・キーを登録 オフラインで登録                                                     |
| 試用開始 ブロダクト・キーを登録 オフラインで登録                                                     |
| 試用開始 プロダクハ・キーを登録 オフラインで登録<br>オブライン記録                                          |
| 試用開始                                                                          |

フロダクト・キーの登録

|                                        | _   |
|----------------------------------------|-----|
| 6.「オフライン認証~ Step2/3: リクエスト・コードの発行」ダイアロ | オフラ |
| グに、発行されたリクエスト・コードが表示されます。              | Ste |
| リクエスト・コードを控えて、[次へ]ボタンをクリックしてください。      | E > |

6.

| ep 2 / 3 : リク- | エスト・コードの発行      |                   |
|----------------|-----------------|-------------------|
| ールにて認証:        | コードを取得します。      |                   |
| kypix_regist@  | lisl.co.jp宛てにメー | ルしてください。          |
| ールのタイトル        | は不要です。          | てください             |
|                |                 | 0 ( ( ) ( 0 ( ) ) |
|                |                 |                   |
|                |                 |                   |
|                |                 |                   |
| パクエスト・コード      |                 |                   |
| ノクエスト・コード      |                 |                   |

中止

○ A. このコンピューターのブラウザを使って認証コードを取得する。 ○ B. 他のコンピューターのブラウザを使って認証コードを取得する。

○C.メールで認証コードを取得する。 ○ D. FAXで認証コードを取得する。 戻る

1

7.「オフライン認証~ Step3/3: 認証コードの入力」ダイアログが表示 375472235 されます。 Step3/3: 認証コードの入力

## 必ず[保留]ボタンをクリックしてください。

8.[保留]ボタンをクリックすると、「認証コードが届く前にお使いいた だくために、試用モードでお使いになりますか?」という確認メッセー ジが表示されます。

SILKYPIX®を初めてインストールした OS・PC では、14 日間全ての 機能をご利用いただける「試用モード」を起動することが出来ます。

オフライン登録の「C.メールで認証コードを取得する。」では、弊社から登録に必要となる認証コードの発行に、最 大弊社3営業日の期間をいただく場合がございます。

このため、[はい]ボタンをクリックしてください。

9.「試用モード」開始の確認のメッセージが表示されます。

[OK] ボタンをクリックすると、「試用モード」で SILKYPIX® が起動します。

※弊社手続きをお待ちいただく間は、「試用モード」にてご利用くだ さい。

10. メールにて、6. で発行されたリクエスト・コードを、弊社のオフライン認証コード受付窓口 (silkypix\_regist@isl. co.jp) まで送信してください。

メールの件名:「SILKYPIX 認証コード発行依頼」 メール記載事項:取得された「リクエスト・コード」 お客様のお名前 お電話番号 返信先メールアドレス

11. 弊社から認証コードを受領されましたら、「SILKYPIX® JPEG Photography 3.0」を起動してください。

「オフライン認証~ Step3/3: 認証コードの入力」ダイアログが起動 されます。

「オフライン認証~ Step3/3: 認証コードの入力」ダイアログの「認 証コード」欄へ受領された認証コードを入力して、[完了]ボタンをク リックしてください。

12. 認証コードの登録が完了すると、右図メッセージを表示します。 [OK] ボタンをクリックして処理が完了すると、プログラムの操作画面 が起動します。

| SILKYPIX JPEG Photography                                                                | X   |
|------------------------------------------------------------------------------------------|-----|
| SILKYPIX JPEG Photographyをご購入またはご試用いただきありがとうござい<br>ご登録いただきましたプロダクト・キーで本日より14日間ご利用いただけます。 | ます。 |
|                                                                                          | _   |

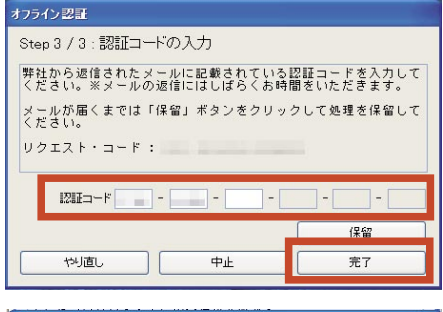

いただきありがとうございます。 、)次回ご使用時からは再入力の必要はございません S要となりますのでご注意ください。

SILKYPIX JPEG Photography

SILKYPDX JPEG Photograph プロダクト・キーの登録が完了( 再インストールの際にはプロダク

| メーくだ | ルが届<br>さい。 | < ± . | では  | 「保留」 | ボタンを | クリッ | クし | て処    | 理を | 保   | 留し | 7 |
|------|------------|-------|-----|------|------|-----|----|-------|----|-----|----|---|
| リク   | エスト        | • =   | - ド | :    |      |     |    |       |    |     |    |   |
|      | 121E=      | ⊐-F[  |     | ]-[  |      | ]-[ |    | ] - [ |    | ] - |    | _ |
|      |            |       |     |      |      |     |    |       | 保留 | 7   |    |   |
| -    | 戻?         | 5     | -   |      | 中止   |     |    |       | 完] | 7   |    |   |

認証コードが届く前にお使いいただくために、試用モードでお使いになりますか?

いいえ(N)

(tury)

(D) FAX でオフライン登録を行う場合

この方式は、SILKYPIX®をインストールした PC がインターネットに接続できない場合で、A ~ C のオフライン登録 方法がご利用になれない場合にご利用ください。

1. ダウンロードしたプログラムから、プログラムのインストールを行ってください。

2. 「SILKYPIX® JPEG Photography 3.0」を起動してください。

3.「プロダクト・キーの登録」ダイアログが起動します。

表示された「プロダクト・キーの登録」ダイアログの「プロダクト・ キー」欄へ、お手元のライセンスを確認の上、プロダクト・キーのみ を入力してください。

| プロダクト・キーの登録                                                |                           |
|------------------------------------------------------------|---------------------------|
| SILKYPIX JPEG Photography をご利用いただきありがとうこ                   | ざいます。                     |
| このアブリケーションのご利用には所定の方法<br>ましたブロダクト・キーの登録が必要です。              | で購入していただき                 |
| "試用開始"をクリックしていただきますと、<br>けます。                              | 14日間ご試用いただ                |
| プロダクト・キーの長さはお客様ごとに異なるため、入力相<br>プロダクト・キーはハイマン病金んだます。一箇に全てあべ | はが余ることがあります。<br>マーフトできます。 |
| プロダクト・キー                                                   |                           |
| 入力例: ABCD-EFGH-J<br>KLMN-OPQR-STUV-WXYZ-345                | 終了する                      |
| 試用開始   ブロダクト・キーを登録                                         | オフラインで登録                  |

4. 入力されたプロダクト・キーを確認の上、[オフラインで登録]ボタ Jugol・キーの登録 ンをクリックしてください。

| SILKYPDX JPEG Photography をご利用いただきありがとう                  | ございます。                    |
|----------------------------------------------------------|---------------------------|
| このアブリケーションのご利用には所定の方派<br>ましたブロダクト・キーの登録が必要です。            | まで購入していただき                |
| "試用開始"をクリックしていただきますと、<br>けます。                            | 14日間ご試用いただ                |
| プロダクト・キーの長さはお客様ごとに異なるため、入力<br>プロダクト・キーはハイワンを含んだまま、一度に全てを | 枠が余ることがあります。<br>ペーストできます。 |
| プロダクト・キー                                                 |                           |
| 入力例 ABCD-EFGH-J<br>KLMN-OPQR-STUV-WXYZ-345               | 終了する                      |
| 試用開始 ブロダクト・キーを登録                                         | オフラインで登録                  |
|                                                          |                           |

5.「オフライン認証~ Step1/3: 認証コード取得方法の選択」ダイアロ グが表示されます。

「D.FAX で認証コードを取得する。」を選択して、[次へ] ボタンをク リックしてください。

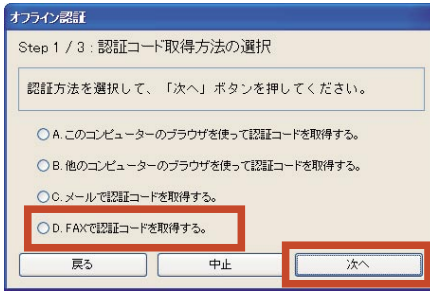

6.「オフライン認証~ Step2/3: リクエスト・コードの発行」ダイアロ オフライン認証 グに、発行されたリクエスト・コードが表示されます。

リクエスト・コードを控えて、[次へ]ボタンをクリックしてください。

| -AXIC(認調<br>FAX番号:04 | 1 コードを取得します。<br>3-296-8079まで下記内 | 。<br>向容を記載し、述 | 値してください。 |
|----------------------|---------------------------------|---------------|----------|
| タイトル:                | 「SILKYPIX認証コード                  | リクエスト」        |          |
| 記載事項:                | 1.返信先FAX番号<br>2.リクエスト・コー        | ۲             |          |
|                      |                                 |               |          |
| リクエフト・-              | 1-K                             |               |          |
| >>=XI -              |                                 |               |          |

7.「オフライン認証~ Step3/3: 認証コードの入力」ダイアログが表示 37572235 されます。 Step3/3: 認証コードの入力

## 必ず[保留]ボタンをクリックしてください。

8.[保留]ボタンをクリックすると、「認証コードが届く前にお使いいた だくために、試用モードでお使いになりますか?」という確認メッセー ジが表示されます。

SILKYPIX®を初めてインストールした OS・PC では、14 日間全ての 機能をご利用いただける「試用モード」を起動することが出来ます。

オフライン登録の「D.FAX で認証コードを取得する。」では、弊社から登録に必要となる認証コードの発行に、最大 弊社 3 営業日の期間をいただく場合がございます。

このため、[はい]ボタンをクリックしてください。

9.「試用モード」開始の確認のメッセージが表示されます。

[OK] ボタンをクリックすると、「試用モード」で SILKYPIX® が起動します。

※弊社手続きをお待ちいただく間は、「試用モード」にてご利用くだ| さい。

10.FAX にて、6. で発行されたリクエスト・コードを含む、下記事項を弊社のオフライン認証コード受付窓口 (043-296-8079)まで送信してください。

FAX タイトル:「SILKYPIX 認証コード発行依頼」 FAX 記載事項:取得された「リクエスト・コード」 お客様のお名前 お電話番号 返信先 FAX 番号

11. 弊社から認証コードを受領されましたら、「SILKYPIX® JPEG Photography 3.0」を起動してください。

「オフライン認証~ Step3/3: 認証コードの入力」ダイアログが起動 されます。

「オフライン認証~ Step3/3: 認証コードの入力」ダイアログの「認 証コード」欄へ受領された認証コードを入力して、[完了]ボタンをク リックしてください。

12. 認証コードの登録が完了すると、右図メッセージを表示します。 [OK] ボタンをクリックして処理が完了すると、プログラムの操作画面 が起動します。

| SILKYPIX JPEG Photography 🛛 🛛 🔀                                                              |
|----------------------------------------------------------------------------------------------|
| SILKYPIX JPEG Photoeraphyをご購入またはご試用いただきありがとうございます。<br>ご登録いただきましたプロダクト・キーで本日より 14日間ご利用いただけます。 |
|                                                                                              |

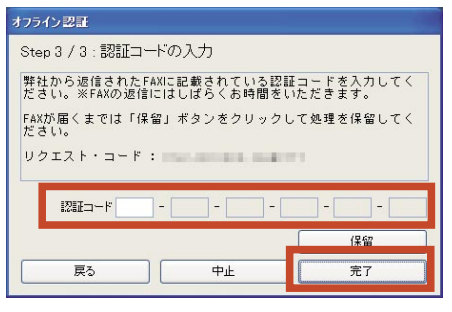

OK

|    |    | 保留 |
|----|----|----|
| 戻る | 中止 | 完了 |

いいえ(N)

弊社から返信されたFAXIに記載されている認証コードを入力してく ださい。※FAXの返信にはしばらくお時間をいただきます。 FAXが届くまでは「保留」ボタンをクリックして処理を保留してく

リクエスト・コード:

(they)

### SILKYPIX JPEG Photography SLKYPIX JPEG Photographyを フログウトキーの登録が厚子いたしまた。パロご使用時形は有入力の必要はございません。 有インストリンの数に対すのクトナーが更要と対すまででご主要だだひ。

3.オフライン登録:認証コードの再発行が必要な場合

オフライン登録の作業中に何らかの理由により作業を完了できなかった場合、再度インターネットブラウザを使用 したオフライン登録は行うことができません。

認証コードを再度取得する場合には、FAX、またはメールにて弊社オフライン登録センターまでお問い合わせいただくことにより、認証コードを再発行いたします。

以下の手続きに従って弊社までご連絡ください。

1.メニューの「ヘルプ」の中の「プロダクト・キーの登録」を選択して、 「プロダクト・キーの登録」ダイアログを起動して、表示された「プロ ダクト・キーの登録」ダイアログの「プロダクト・キー」欄へ、お手 元のライセンスを確認の上、プロダクト・キーのみを入力してください。

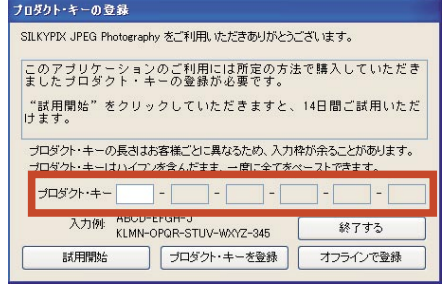

【表示されたダイアログが「オフライン認証 - Step 3/3:認証コードの入力」の場合】 1. 発行されているリクエスト・コードをクリアします。 Step 3 / 3: 認証コードの入力 [中止]、または[やり直し]ボタンをクリックしてください。 弊社から进信されたメールに記載されている認証コードを入力して ください。※メールの送信にはしばらくお時間をいただきます。 メールが騙くまでは「保留」ボタンをクリックして処理を保留して くだえい。 リクエスト・コード: 114100 2.確認メッセージ ダイアログが表示されますので、[はい]ボタンをクリックして SLLXYPX JPEG Photozrawy 現在12323-ドの取得待ちです。中止してようしいですか? 別りてストロードが変更になり、取得中の認知道コードは無かなたります。 また、プログラドキーの自人が必要したります。 ください。 CX12(0) ※右図上段のダイアログが、[中止]ボタンを操作したとき、下段が[やり直し]ボ 0000 タンを操作したときのメッセージ ダイアログです。 オフライン提びを作ったすことになりますが、ようしいですか? 用りタエスト・コードの変更になり、前年中の認知コードは無なんになります。 すうののため、モーロルスプログレッジになります。 いいえのの 3.「プロダクト・キーの登録」ダイアログが表示されます。 フロダクト・キーの支持 はKYPDCJPGG Photography をご利用、ただきありがとうございます。 このアプリケーションのご利用には所定の方法で購入していただき ましたプログクト・キーの登録が必要です。 "試用開始"をクリックしていただきますと、14日間ご試用いただ プロダクト・キーの長さはお客様ごとに異なるため、入力枠が余ることが取ります。 プロダクト・キー(ま)・パブノを含んだまま、一動に全てをベーストできます。 プロダクト・キー 入力HH ABCD-EFGH-J KLMN-OPGR-STUV-W072-945 

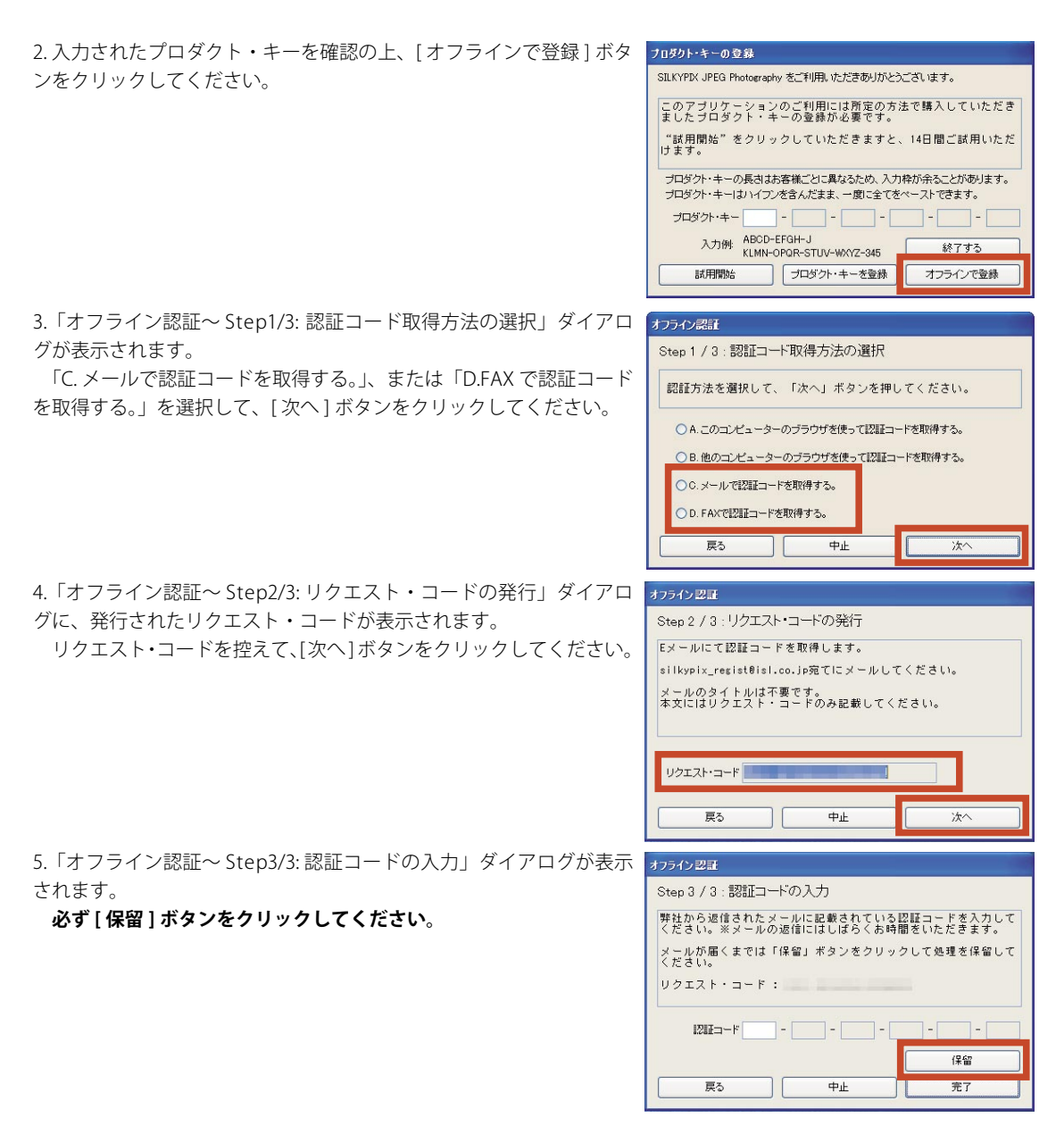

6. メールにて、4. で発行されたリクエスト・コードとともに下記事項を、FAX、またはメールにて弊社オフライン登録センターへご連絡ください。

FAX のタイトル/メールの件名: 「SILKYPIX 認証コード再発行リクエスト」 記載事項: 取得された「リクエスト・コード」 お客様のお名前 お電話番号 返信先 FAX 番号/メールアドレス 再登録が必要となった理由(例:リクエスト・コードの有効期限切れにより、認証コードが取得できなかったため) 7.弊社から認証コードを受領されましたら、「SILKYPIX® JPEG Photography 3.0」を起動してください。 「オフライン認証~ Step3/3: 認証コードの入力」ダイアログが起動 されます。 されます。

「オフライン認証~ Step3/3: 認証コードの入力」ダイアログの「認 証コード」欄へ受領された認証コードを入力して、[完了]ボタンをク リックしてください。

| 弊社から返信されたFAXに記載されてい<br>ださい。※FAXの返信にはしばらくお時 | る認証コードを入力してく<br>間をいただきます。 |
|--------------------------------------------|---------------------------|
| FAXが届くまでは「保留」ボタンをクリ<br>ださい。                | ックして処理を保留してく              |
| 1 h                                        |                           |
| リクエスト・コート :                                |                           |
|                                            |                           |
|                                            |                           |

8. 認証コードの登録が完了すると、右図メッセージを表示します。 [OK] ボタンをクリックして処理が完了すると、プログラムの操作画 面が起動します。

SILKYPIX JPEG Photography SILKYPIX JPEG Photographyをご購入いただきな力がとここにはす。 プロダウトキーの登録が完了にたいました。公司に使用時内には購入力の必要はこさいません。 再インストールの第点はフロダウトキーを知り、キー本と知らい。 のK

<u>なお、2 台以上の PC で SILKYPIX® をご利用になる場合は、それぞれの PC に対して、個々のライセンスが必要とな</u>ります。ご利用いただく PC の台数分のライセンスをお求めください。

## 4. トラブルシューティング

### Q1.「プロダクト・キーの登録」ダイアログが起動しません。

A1.「試用モード」ご利用期間中にプロダクト・キーの登録を行っていただく場合など、自動的に「プロダクト・キーの登録」ダイアログが起動しない場合には、SILKYPIX®のメニューの「ヘルプ」の中の「プロダクト・キーの登録」を選択して、「プロダクト・キーの登録」ダイアログを起動してください。

## Q2. プロダクト・キーの桁数が足りません。

A2. プロダクト・キーの桁数は、ライセンスによって異なりますので、「プロダクト・キー」欄には空白が残る場合があります。

## Q3.「プロダクトキーが正しくありません」というエラーメッセージが表示されて、登録できません。

A3.「プロダクト・キーの登録」ダイアログの「プロダクト・キー」欄へは、プロダクト・キーのみ入力してください。 また、プロダクト・キーは、**半角**で、英字につきましては、**大文字**で入力してください。

## Q4. オンライン登録で、[プロダクト・キーを登録]ボタンをクリックすると、エラーメッセージが表示されて登録出 来ません。

A4. SILKYPIX®では、プロダクト・キー登録時、弊社サーバーに接続し、登録処理を行っております。

このため、ご利用環境のインターネットに関わる設定や、ご利用の回線状況により、登録が正常に行っていただけ ない場合にエラーメッセージを表示いたします。

恐れ入りますが、ソフトウェア マニュアル「12.1.1 プロダクト・キーの登録で表示されるエラーダイアログの一覧」 にご案内しております対策をご参照ください。

※なお、サポートセンターへ詳細をご連絡いただきます際には、表示されたエラーメッセージの内容(エラー番号など) をあわせてご連絡下さい。

【ソフトウェア マニュアルについて】 「SILKYPIX® JPEG Photography 3.0」のソフトウェアマニュアルは、「SILKYPIX® JPEG Photography 3.0」のメニューの[ヘルプ]の中の[ソフトウェアマニュアルを開く] より起動いたします。

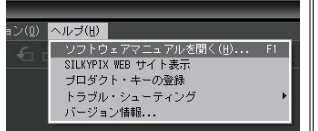

このソフトウェア マニュアルは、プログラムと共にお客様の PC ヘインストールされておりますので、表示される画面は Internet Explorer・Safari などのブラウザを使って表示いたしますが、インターネットを接続していただく必要はございません。

| _    |                                                   | _  |
|------|---------------------------------------------------|----|
| ン(0) | ヘルプ(圧)                                            |    |
|      | ソフトウェアマニュアルを開く( <u>H</u> ).<br>SILKYPIX WEB サイト表示 | F1 |
|      | プロダクト・キーの登録                                       |    |
|      | トラブル・シューティング<br>バージョン情報                           | •  |

| プロダクト・キーの登録                                                |                         |
|------------------------------------------------------------|-------------------------|
| SILKYPIX JPEG Photography をご利用いただきありがとうご                   | ざいます。                   |
| このアブリケーションのご利用には所定の方法<br>ましたプロダクト・キーの登録が必要です。              | で購入していただき               |
| "試用開始"をクリックしていただきますと、<br>けます。                              | 14日間ご試用いただ              |
| プロダクト・キーの長さはお客様ごとに異なるため、入力枠<br>プロダクト・キーはハイブンを含んだます。一度に全て多べ | が余ることがあります。<br>ーストできます。 |
| ブロダクト・キー                                                   |                         |
| 入力例: ABOD-EPGH-J<br>KLMN-OPQR-STUV-WXYZ-345                | 終了する                    |
| 試用開始 プロダクト・キーを登録                                           | オフラインで登録                |

Q5.オフライン登録の「A: このコンピュータのブラウザを使って認証 コードを取得する。」で、「オフライン認証~ Step2/3: リクエスト・コー ドの発行」ダイアログの [ 次へ ] ボタンをクリックしても、SILKYPIX 認証サイトが起動しません。

A5. 自動的にウェブ ブラウザが開かず、SILKYPIX 認証サイトが起動 しない場合、次に表示される「オフライン認証~ Step3/3: 認証コード の入力」ダイアログの[ブラウザを開く]ボタンをクリックして、ウェ ブ ブラウザを開き、SILKYPIX 認証サイトへ直接アクセスしてくださ い。

Q6.SILKYPIX 認証サイトヘリクエスト・コードを入力しましたが、「リ クエストコードが違います。再度入力してください。」というエラー が表示されて、認証コードが発行されません。

A6. 入力されたリクエスト・コードを再度ご確認ください。 なお、リクエスト・コードは、「-(ハイフォン)」を含み、全て**半** 角で入力してください。また、英字は、**大文字**で入力してください。

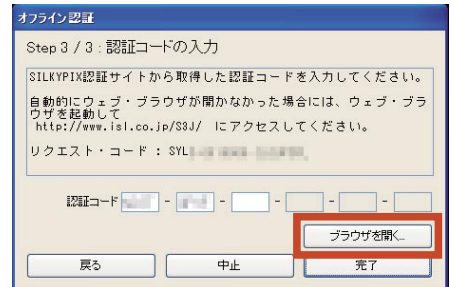

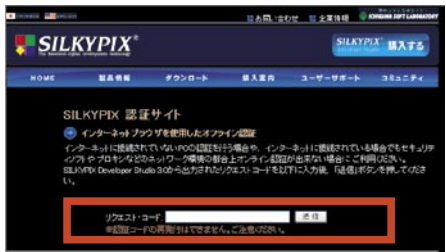

Q7.オフライン登録で SILKYPIX® を保留して、認証コードを取得後、SILKYPIX® を再起動しましたが、「オフライン認 証~ Step3/3: 認証コードの入力」ダイアログが起動しません。

A7.「試用モード」ご利用期間中にプロダクト・キーの登録を行っていただく場合、自動的に「オフライン認証~ Step3/3:認証コードの入力」ダイアログは起動されません。

この場合、SILKYPIX®のメニューの「ヘルプ」の中の「プロダクト・キーの登録」を選択して、「オフライン認証~ Step3/3:認証コードの入力」ダイアログを起動してください。

なお、オフライン登録作業中に[保留]にせずに SILKYPIX® を終了すると、「オフライン認証~ Step3/3:認証コードの入力」画面は表示されず、最初から操作をやり直していただくこととなります。

この場合、本書 11 ページ「3.オフライン認証コードの再発行が必要な場合」をご参照の上、認証コードの再発行手 続きを行ってください。

Q8. 認証コードを取得するために、SILKYPIX®を一時的に終了出来ます オフライン型 か。 Step 3 /

A8.SILKYPIX®のオフライン登録には、処理を保留する機能を搭載して います。

「オフライン認証~ Step1/3: 認証コード取得方法の選択」ダイアロ グで、「B. 他のコンピューターのブラウザを使って認証コードを取得す る。」、「C. メールで認証コードを取得する。」、および「D.FAX で認証コー ドを取得する。」により、SILKYPIX®を一時的に終了する場合、「オフラ イン認証~ Step3/3: 認証コードの入力」ダイアログで、【保留】ボタ

| Step 3 / 3 : 認証コードの入力                         |                         |
|-----------------------------------------------|-------------------------|
| 弊社から返信されたメールに記載されている<br>ください。※メールの返信にはしばらくお時間 | 忍証コードを入力して<br>罰をいただきます。 |
| メールが届くまでは「保留」ボタンをクリック<br>ください。                | クして処理を保留して              |
| リクエスト・コード :                                   |                         |
| 1282-F                                        |                         |
|                                               | 保留                      |
| 戻る中止                                          | 完了                      |

### ンをクリックしてください。

なお、保留以外の状態で SILKYPIX<sup>®</sup> を終了すると、これまでの登録処理が全てクリアされて、発行されたリクエスト・ **コードが無効になります**ので、十分ご注意ください。

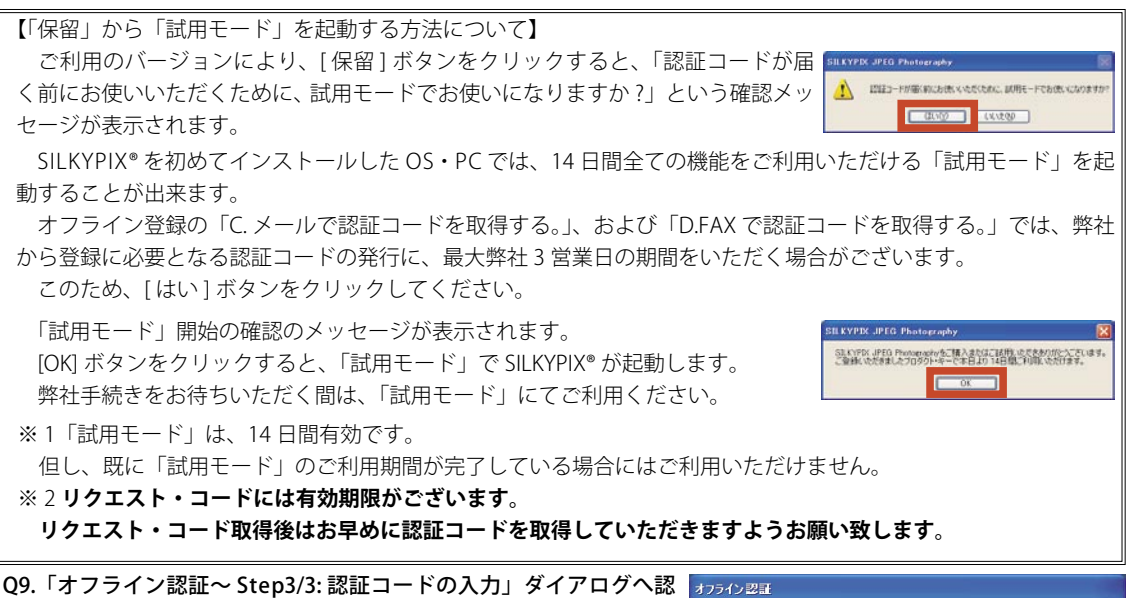

Q9. 「オフライン認証~ Step5/3: 認証コートの入力」 ダイアログへ認 証コードを入力して[完了]ボタンをクリックしましたが、「認証コー ドが間違っています。」というエラーが表示されて、登録が完了出来ま せん。

A9. 入力された認証コードを再度ご確認ください。

認証コードは、「SILKYPIX 認証サイト」上で表示された文字と文字の 間の「-(ハイフォン)」は入力していただく必要はございませんが、 全て**半角**で入力してください。

なお、英字は、大文字でも小文字でも対応できます。

また、数字の「1」と英字の「I」、数字の「8」と英字の「B」、数字の「0」と英字の「O」は、どちらを入力しても 対応できます。

## 弊社のオフライン認証コード受付窓口

【株式会社市川ソフトラボラトリー オフライン登録センター】 〒 261-8501 千葉市美浜区中瀬 1-3-CD5 幕張テクノガーデンビル東中央館 (CD)5F FAX 番号: 043-296-8079 メールアドレス: silkypix\_regist@isl.co.jp

## 登録操作に関するお問い合わせ窓口

【株式会社市川ソフトラボラトリー サポートセンター】 FAX 番号:043-296-8079 メールアドレス:silkypix\_support@isl.co.jp サポートフォーム:https://www.isl.co.jp/SILKYPIX/japanese/support/support.cgi

製品の仕様、ならびに本書の記載事項は予告なしに変更する場合がございます。予めご了承下さい。

| 弊社から返信されたメールに記載されている<br>ください。※メールの返信にはしばらくお時 | 認証コードを入力して<br>間をいただきます。 |
|----------------------------------------------|-------------------------|
| メールが届くまでは「保留」ボタンをクリッ<br>ください。                | クして処理を保留して              |
| リクエスト・コード :                                  |                         |
| 1217                                         |                         |
|                                              |                         |
|                                              | 保留                      |

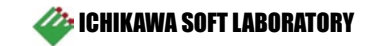